#### Updating Your Health & Safety Information

**Professional Development** 

www.dcyf.wa.gov

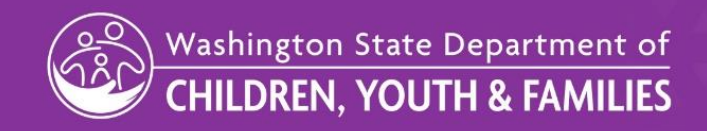

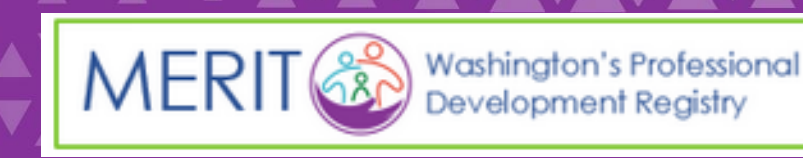

As of August 1, 2019, MERIT is the system of record for In-Service & Pre-Service Training, Education Qualifications, as well as Health & Safety certifications.

This means that your MERIT profile needs to be up-to-date and current. To maintain licensing compliance, your Health & Safety credentials need to be verified

This guide will assist you with entering your Health & Safety credentials and keeping them current.

## MERIT

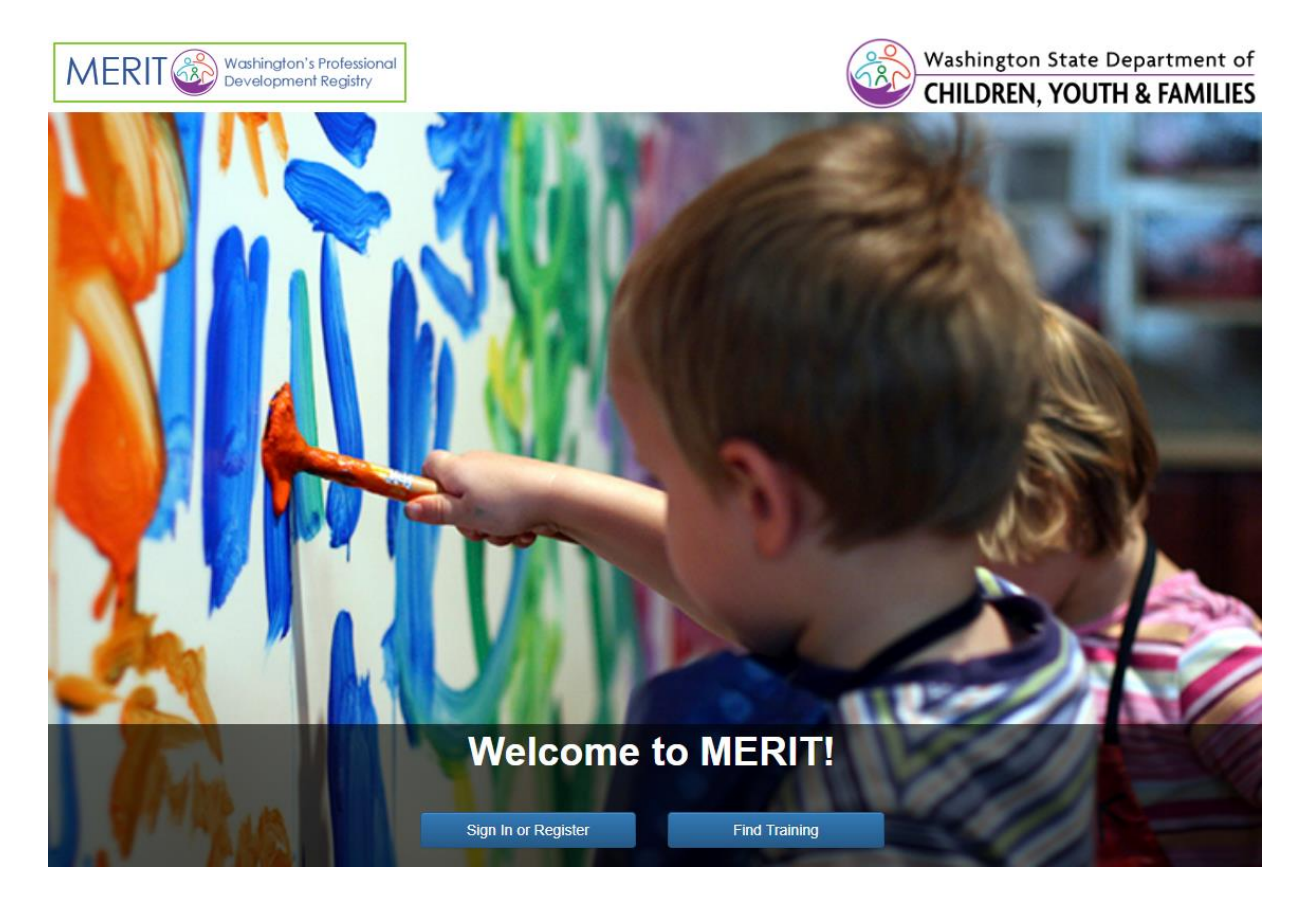

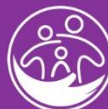

## What is Considered a Health & Safety Credential?

In MERIT you can document the following Health & Safety Certifications:

| Categories                             |                                    |  |  |  |  |  |  |  |
|----------------------------------------|------------------------------------|--|--|--|--|--|--|--|
| Basic/Standard First Aide              | Safe Sleep                         |  |  |  |  |  |  |  |
| Abusive Head Trauma                    | Bloodborne Pathogens               |  |  |  |  |  |  |  |
| CPR: Infant, Child, Adult              | Developmental Screening            |  |  |  |  |  |  |  |
| Emergency Disaster Preparedness        | Families Experiencing Homelessness |  |  |  |  |  |  |  |
| Medication Management                  | Trauma-Compassion-Resiliency       |  |  |  |  |  |  |  |
| Food Handlers Permit                   | Immunizations                      |  |  |  |  |  |  |  |
| Mandated Reporter: Child Abuse/Neglect | Mantoux Tuberculosis               |  |  |  |  |  |  |  |

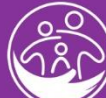

Visit merit.dcyf.wa.gov

 Sign into your MERIT record with your username and password.

| MERIT Managed Education and Regist | try Information Tool                                            |                                                                                                    | Washington State Departmen<br>CHILDREN, YOUTH & FAMIL |
|------------------------------------|-----------------------------------------------------------------|----------------------------------------------------------------------------------------------------|-------------------------------------------------------|
| $\rightarrow$                      | Sign In Username: Password: Sign In                             | MERIT Registration If you already have a STARS number, please disk have to recover your username. If you have questions, please contact MERIT Support Services at 866-482-4325 (shouse option 5) or ment@del.wa.gov.  First Name: Middle Name:                                                                                                    |                                                       |
|                                    | I forgot my usemame<br>I forgot my passorad<br>Find my STARS ID | Last fame:<br>mm/dd/yyyy Primate mm/dd/yyyy Primate Mathemate following orienia: Additional Email: Optional Password: Password: Password mut meat the following orienia: Optional Confirm Password: A least 6 charactes long A least 6 charactes long A least 6 charactes lefter A least 6 charactes lefter A |                                                       |

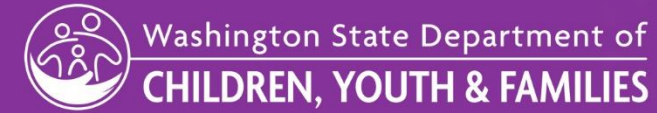

2. Click the button labeled "Professional Record."

- This page will contain the general information about your profile.
- You will also see contact information, employment information, training and your Health & Safety information.

| My Record My Education My Applications Find Training   | 9                                                                                                    |                                                                                                    | Washington State Departme<br>CHILDREN, YOUTH & FAM |
|--------------------------------------------------------|----------------------------------------------------------------------------------------------------|----------------------------------------------------------------------------------------------------|----------------------------------------------------|
| Professional Record Change Password Change Security Ou | Western MERT * My Record My Record DCVF and partners are working together to build a strong professional development system a and accurate information on our early care and education and school-age professional workfor Applications In progress  3/21/2019 Education - 3 Degrees/Coursework/Centificates - Not Submitted  3/27/2018 Specialist Trainer - Not Submitted  4/11/2017 - Not Submitted  3/27/2017 Training Reimbursement - Not Submitted  3/27/2017 Training Reimbursement - Not Submitted  3/27/2017 Training Reimbursement - Not Submitted  Submitted for Review | Ind improve the quality of child care in Washington. It is important we have current<br>rce.<br>Early Care & Education and School-age Professionals<br>(ECE/SA)<br>Initial Training Requirement:<br>• Status: None<br>Annual Continuing Education Training:<br>• 2019 : 0 hours completed<br>• 2018 : 0 hours completed |                                                    |
|                                                        | Completed<br>• 3/19/2019<br>• 3/12/2019<br>• 12/5/2018<br>• 8/31/2017 Continuing Education Proposal - Cats - Withdrawn<br>• 6/1/2017 Continuing Education Proposal - fdg - Withdrawn<br>• 4/27/2017 State-Approved Training - Approved<br>• 4/19/2017 State-Approved Training - Approved<br>• 9/12/2016 Educational Exemption - Withdrawn<br>• 8/22/2016 Educational Exemption - Withdrawn<br>• 8/22/2016 Education - 2 Degrees/Coursework/Certificates - Processed<br>• 2/18/2016 Education - Registration - Approved                                                            |                                                                                                    |                                                    |

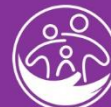

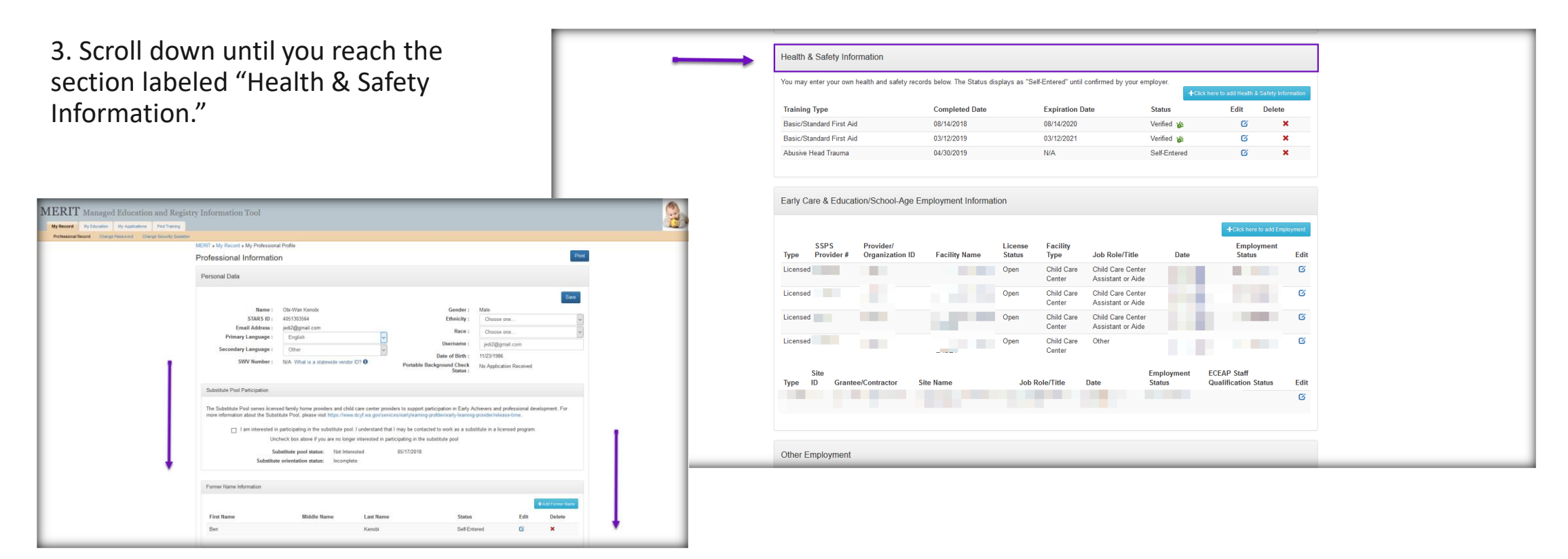

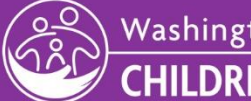

6

- 4. Click the blue button that reads "Click here to add Health & Safety Information."
- A box will appear prompting you to select a Health & Safety Credential to Enter.

| Health & Safety Info    | rmation                      |                         |                   |                      |                                        |                   |      |                                               |                  |
|-------------------------|------------------------------|-------------------------|-------------------|----------------------|----------------------------------------|-------------------|------|-----------------------------------------------|------------------|
| You may enter your own  | health and safety recor      | ds below. The Status di | splays as "Se     | f-Entered" until     | confirmed by your en                   | nployer.          | +ci  | ick here to add Health & Safety Inf           | ormation         |
| Training Type           |                              | Completed Date          |                   | Expiration D         | ate                                    | Status            |      | Edit Delete                                   |                  |
| Basic/Standard First Ai | d                            | 08/14/2018              |                   | 08/14/2020           |                                        | Verified 1        | ¥.   | C I                                           | ĸ                |
| Basic/Standard First Ai | d                            | 03/12/2019              |                   | 03/12/2021           |                                        | Verified 1        | ¥.   | G :                                           | ĸ                |
| Abusive Head Trauma     |                              | 04/30/2019              |                   | N/A                  |                                        | Self-Ente         | ered | g :                                           | ĸ                |
| SSPS<br>Type Provider # | Provider/<br>Organization ID | Facility Name           | License<br>Status | Facility<br>Type     | Job Role/Title                         | C                 | Date | +Click here to add Em<br>Employment<br>Status | bloyment<br>Edit |
| Licensed                |                              |                         | Open              | Child Care<br>Center | Child Care Center<br>Assistant or Aide |                   |      |                                               | Ø                |
| Licensed                |                              |                         | Open              | Child Care<br>Center | Child Care Center<br>Assistant or Aide |                   |      |                                               | G                |
| Licensed                |                              |                         | Open              | Child Care<br>Center | Child Care Center<br>Assistant or Aide |                   |      |                                               | G                |
| Licensed                |                              |                         | Open              | Child Care<br>Center | Other                                  |                   |      |                                               | G                |
| Site<br>Type ID Grante  | ee/Contractor Si             | te Name                 | Job R             | ole/Title            | Date                                   | Employn<br>Status | nent | ECEAP Staff<br>Qualification Status           | Edit             |
|                         |                              |                         |                   |                      |                                        |                   |      |                                               | G                |
|                         |                              |                         |                   |                      |                                        |                   |      |                                               |                  |
| Other Employment        |                              |                         |                   |                      |                                        |                   |      |                                               |                  |

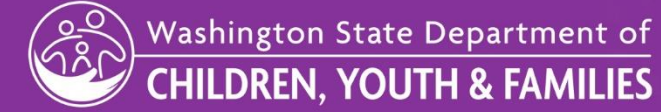

7

5. From the drop down menu, select the Health & Safety Credential you want to enter.

- Enter the date you received the certification. If applicable, enter an expiration date.
- Click "Save". The Box will close and the information will be saved on the previous screen.

|                                         | Health & Safety Information |                    |            |                      |
|-----------------------------------------|-----------------------------|--------------------|------------|----------------------|
| Health & Safety Information             | Training Type               |                    |            |                      |
| You may enter your own health and safet | Completed Date              | +Click here to add | d Health & | & Safety Information |
| Training Type                           | 07/24/2019                  | E                  | dit        | Delete               |
| Basic/Standard First Aid                | Expiration Date             |                    | c          | ×                    |
| Basic/Standard First Aid                | 07/24/2021                  |                    | c          | ×                    |
| Abusive Head Trauma                     | Confirmed                   |                    | Ø          | ×                    |
|                                         | Verified                    |                    |            |                      |
| Early Care & Education/School-A         | Cancel Save                 | -                  | _          |                      |
|                                         |                             | +                  |            | to add Employment    |
| SSPS Provider/                          | License Facility            |                    | Emplo      | yment                |

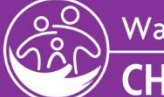

| Health & Safety Information                                                                                                    |                |                 |              |      |        |  |
|----------------------------------------------------------------------------------------------------|----------------|-----------------|--------------|------|--------|--|
| You may enter your own health and safety records below. The Status displays as "Self-Entered" until confirmed by your employer. |                |                 |              |      |        |  |
| Training Type                                                                                                    | Completed Date | Expiration Date | Status       | Edit | Delete |  |
| Basic/Standard First Aid                                                                                                    | 08/14/2018     | 08/14/2020      | Verified 🎉   | Ø    | ×      |  |
| Basic/Standard First Aid                                                                                                    | 03/12/2019     | 03/12/2021      | Verified 🎉   | Ø    | ×      |  |
| Abusive Head Trauma                                                                                                    | 04/30/2019     | N/A             | Self-Entered | Ø    | ×      |  |
| Food Handler Permit                                                                                                    | 07/24/2019     | 07/24/2021      | Self-Entered | ũ    | ×      |  |

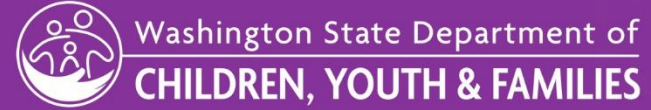

9

## Status of Your Health & Safety Credential

- You may notice different statuses of the Health & Safety information that you entered.
- When you enter your information, you will see a status of "Self Entered." This means your employer still needs to confirm that they have seen your certification.
- Provide your employer with a copy of credential. Your employer can validate this information and the status will change to "Confirmed."

| Status displays as "Self-Entered" until         Date       Expiration         08/14/2020 | Date Status Verified &    | +Click here to add Health<br>Edit           | & Safety Informatio Delete                      |
|------------------------------------------------------------------------------------------|---------------------------|---------------------------------------------|-------------------------------------------------|
| Date Expiration<br>08/14/2020                                                            | Date Status<br>Verified 🞸 | Edit                                        | Delete                                          |
| 08/14/2020                                                                               | Verified 🎉                | G                                           | ×                                               |
|                                                                                          |                           |                                             |                                                 |
| 03/12/2021                                                                               | Verified 🎉                | G                                           | ×                                               |
| N/A                                                                                      | Self-Entered              | G                                           | ×                                               |
| 07/24/2021                                                                               | Self-Entered              | G                                           | ×                                               |
|                                                                                          | N/A<br>07/24/2021         | N/A Self-Entered<br>07/24/2021 Self-Entered | N/A Self-Entered G<br>07/24/2021 Self-Entered G |

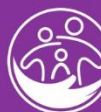

## What Does a Status of "Verified" Mean?

- If you see a status of "Verified" listed next to your Health & Safety Credential, this means that a DCYF administrator has validated that you have completed the certification.
- A Child Care licensor will typically verify Health & Safety information that is "Confirmed" or "Self-Entered" when visiting your facility or family home.

| a may enter your own health and sa | nery records below. The otatus displays |                 | +Click h     | ere to add Health & S | afety Informatio |
|------------------------------------|-----------------------------------------|-----------------|--------------|-----------------------|------------------|
| Training Type                      | Completed Date                          | Expiration Date | Status       | Edit                  | Delete           |
| Basic/Standard First Aid           | 08/14/2018                              | 08/14/2020      | Verified 🎉   | G                     | ×                |
| Basic/Standard First Aid           | 03/12/2019                              | 03/12/2021      | Verified 🎉   | C                     | ×                |
| Abusive Head Trauma                | 04/30/2019                              | N/A             | Self-Entered | G                     | ×                |
| ood Handler Permit                 | 07/24/2019                              | 07/24/2021      | Self-Entered | G                     | ×                |

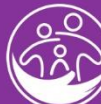

## **Status Definitions**

- **Self-Entered**: The credential was entered into the registry by the employee/household member
- **Confirmed**: The physical credential was seen by the employer and confirmed. The information on the credential reflects the same information entered into the registry. A physical copy should also reside the business location.
- Verified: The credential was viewed by a DCYF licensor or MERIT administrator after it was self-entered and/or confirmed. The verified statues reflect that the employee/household member's certification is valid.

| Health & Safety Information                                                                                                    |                |                 |            |      |        |  |  |
|----------------------------------------------------------------------------------------------------|----------------|-----------------|------------|------|--------|--|--|
| You may enter your own health and safety records below. The Status displays as "Self-Entered" until confirmed by your employer. +Click here to add Health & Safety Information |                |                 |            |      |        |  |  |
| Training Type                                                                                                    | Completed Date | Expiration Date | Status     | Edit | Delete |  |  |
| Basic/Standard First Aid                                                                                                    | 08/14/2018     | 08/14/2020      | Verified 🞉 | C    | ×      |  |  |
| Basic/Standard First Aid                                                                                                    | 03/12/2019     | 03/12/2021      | Verified 🞉 | c    | ×      |  |  |
| Abusive Head Trauma                                                                                                    | 04/30/2019     | N/A             | Verified 🎉 | C    | ×      |  |  |
| Food Handler Permit                                                                                                    | 07/24/2019     | 07/24/2021      | Verified 🐇 | C    | ×      |  |  |
|                                                                                                    |                |                 |            |      |        |  |  |

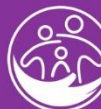

## Thank you!

# If you have questions regarding updating your health and safety information, contact the MERIT support team members at:

merit@dcyf.wa.gov

1-866-482-4325 (option 5)

Visit MERIT.dcyf.wa.gov

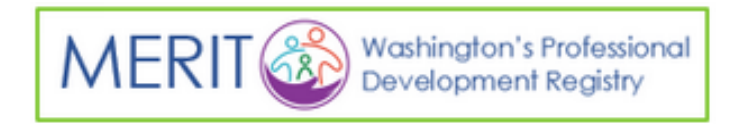

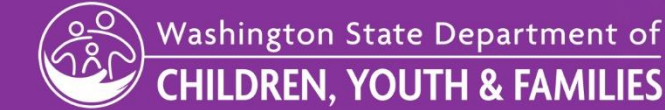